## Adobe Reader 11、Adobe Acrobat Reader DC JCAN 証明書を正常に検証するための設定方法

一般財団法人日本情報経済社会推進協会(JIPDEC)

※画面は Adobe Reader11 ですが、Adobe Acrobat Reader DC も同様の設定方法です。

1. 「編集」 → 「環境設定」

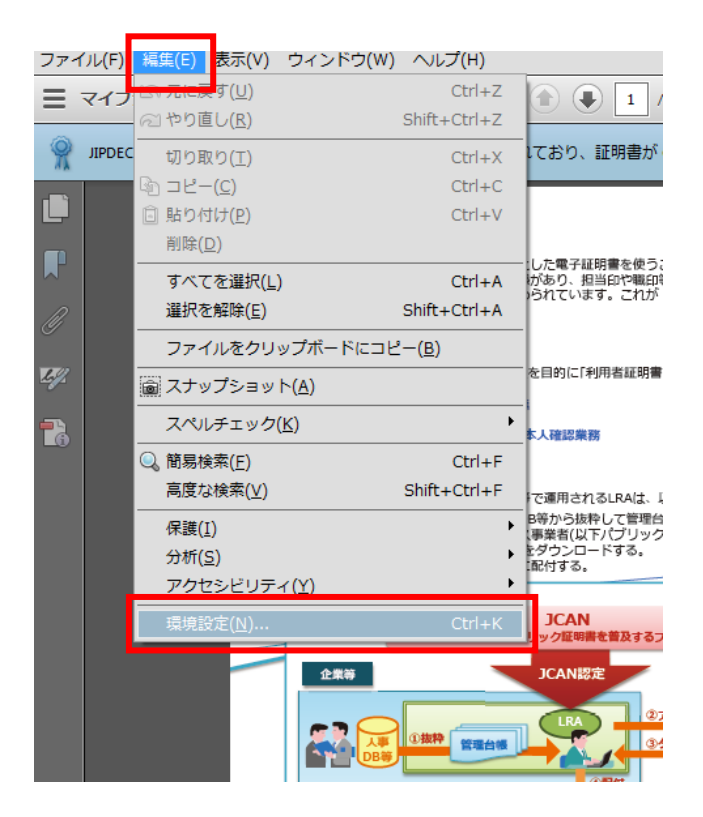

## 2. 「署名」 → 検証「詳細」

| 環境設定                                                                 | TANK BUT                                                    |                        |
|----------------------------------------------------------------------|-------------------------------------------------------------|------------------------|
| <ul> <li>分類(G):</li> <li>ページ表示         一般         注釈</li></ul>       | 電子署名<br>作成と表示方法<br>・署名作成のオプションを制御<br>・文書内での署名の表示方法を設定       | 詳細                     |
|                                                                      | 検証<br>・署名の検証に使用する時刻と方法を制御                                   | 詳細                     |
|                                                                      | ID と信頼済み証明書 ・署名に使用する ID を作成および管理 ・文書を信頼するために使用されたクレデンシャルを管理 | 詳細                     |
| マルチメディアの信頼性(従来形式)<br>ものさし (2D)<br>ものさし (3D)<br>ものさし (地図情報)<br>ユーザー情報 | <ul> <li>文書のタイムスタンプ</li> <li>・タイムスタンプサーバーを設定</li> </ul>     | 〔 詳細                   |
| レビュー<br>検索<br>=                                                      |                                                             |                        |
| 电ナメールアカウント<br>読み上げ<br>▼                                              |                                                             | ОК <i><b>キャンセル</b></i> |

3. 「Windows 統合」項目の「署名を検証」と「証明済み文書を検証」にチェック → OK

| 署名検証の環境設定                                                                                                   | x   |  |  |
|----------------------------------------------------------------------------------------------------|-----|--|--|
| <ul> <li>✓ 文書を開くときに署名を検証</li> <li>○ 有効であるが信頼していない署名が文書にある場合、署名者を確認して信頼性を設定</li> </ul>                       |     |  |  |
|                                                                                                    |     |  |  |
| <ul> <li>◎ 文書で指定された方法を使用。使用できない場合は確認メッセージを表示(U)</li> <li>◎ 文書で指定された方法を使用。使用できない場合はデフォルトの方法を使用(D)</li> </ul> |     |  |  |
| ◎ 常にデフォルトの方法を使用(W): Adobe デフォルトセキュリテ マ                                                                      |     |  |  |
| <ul> <li>▼署名検証の際に証明書の失効確認が成功することを要求(R)</li> <li>□ 文書の検証情報を無視(I)</li> </ul>                                  |     |  |  |
| 検証時刻<br>署名の検証に使用する時刻:                                                                                       |     |  |  |
| ● 署名か作成された時刻(1) ◎ 署名に埋め込まれた保証された時刻(タイムスタンプ)(5)                                                              |     |  |  |
| <ul> <li>○ 目 (1) = 10 = 10 = 10 = 10 = 10 = 10 = 10 =</li></ul>                                             |     |  |  |
| ✓ 期限切れのタイムスタンプを使用(E)                                                                                        |     |  |  |
|                                                                                                    |     |  |  |
| 署名済み PDF を保存時に自動的に検証情報を追加:                                                                                  |     |  |  |
| ◎ 検証情報が大きすぎる場合に確認                                                                                           |     |  |  |
| ◎ 行われい                                                                                                    |     |  |  |
|                                                                                                    | -1  |  |  |
| Windows 和音<br>以下の操作について、Windows 証明書ストアのすべてのルート証明書を信頼:                                                       |     |  |  |
| <ul> <li>✓ 署名を検証(5)</li> <li>✓ 証明済み文書を検証(D)</li> </ul>                                                      |     |  |  |
| これらのオプションのいずれかを選択すると、任意のマテ<br>リアルが信頼済みのコンテンツとみなされます。これらの<br>機能を有効にする場合は、十分な注意が必要です。                         |     |  |  |
| ヘルプ         OK         キャンセ                                                                                 | ZIL |  |  |

以上の操作で、JCAN 証明書が正常に検証できるようになります。

以上